## Southern OREGON

Knowledgebase > Windows > How to Check Your Version of Windows 10

## How to Check Your Version of Windows 10

David Raco - 2025-05-29 - Comments (0) - Windows

This article will show you how to look up which version of Windows 10 is currently on your computer. Your <u>Computing Coordinator</u> may ask you for this information to assist you with troubleshooting. It is otherwise not important for you to know it.

Step 1 - Open a Run dialog

The easiest way to open the run dialog is by using the keyboard shortcut **Windows Key + R**.

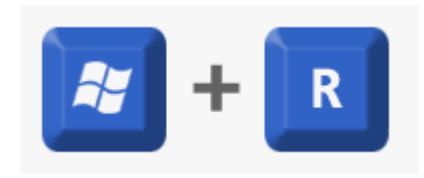

You can also easily launch the Run dialog by right-clicking your Start Menu icon. Select Run from the menu that appears.

| Task Manager          |        |  |
|-----------------------|--------|--|
| Settings              |        |  |
| File Explorer         |        |  |
| Search                |        |  |
| Run                   |        |  |
| Shut down or sign out | >      |  |
| Desktop               |        |  |
| ( <b>1</b> ) q        | Search |  |

Step 2 - Enter the "winver" command into the Run dialog

Enter "winver" without the quotes into the text field, then press Enter or click the OK button.

| 🖅 Run         | ×                                                                                                    |
|---------------|----------------------------------------------------------------------------------------------------|
|               | Type the name of a program, folder, document, or Internet resource, and Windows will open it for you. |
| <u>O</u> pen: | winver ~                                                                                              |
|               | OK Cancel <u>B</u> rowse                                                                              |

Step 3 - Note the version number of your OS

The About Windows window should appear after you enter the winver command. Make sure that it says Windows 10 along the top, then look for the version number beneath where it says Microsoft Windows. This is the version number that the IT Department needs.

| Microsoft Wind                                       | ows                                                                          |                                                                 |                                     |
|------------------------------------------------------|------------------------------------------------------------------------------|-----------------------------------------------------------------|-------------------------------------|
| Version 24H2 (                                       | OS Build 26100.3476)                                                         |                                                                 |                                     |
| © Microsoft Co                                       | rporation. All rights res                                                    | erved.                                                          |                                     |
| The Windows 1<br>protected by tr<br>rights in the Ur | 1 Education operating s<br>ademark and other pen<br>ited States and other co | ystem and its user<br>ding or existing int<br>puntries/regions. | interface are<br>ellectual property |
| -                                                    | lineared under the Mirror                                                    | coft Software Lice                                              |                                     |

Click OK when you are finished to dismiss the About Windows window.